## 🕉 In-Situ Inc.

Multi-Parameter Water Quality **TROLL**®

## **MP TROLL 9500 QUICK START GUIDE**

Your new Multi-P arameter TROLL 9500 arrives with the following installed:

- Removable Basic sensors pH, ORP, Polarographic Dissolved Oxygen, Conductivity (as required)
- · Alkaline batteries-if shipped with Polarographic DO sensor, to keep the sensor conditioned
- Permanent sensors Barometric Pressure, Temperature, Pressure/Level (optional), Turbidity (optional) The Cal Cup is attached with water in the bottom to keep the sensors hydrated

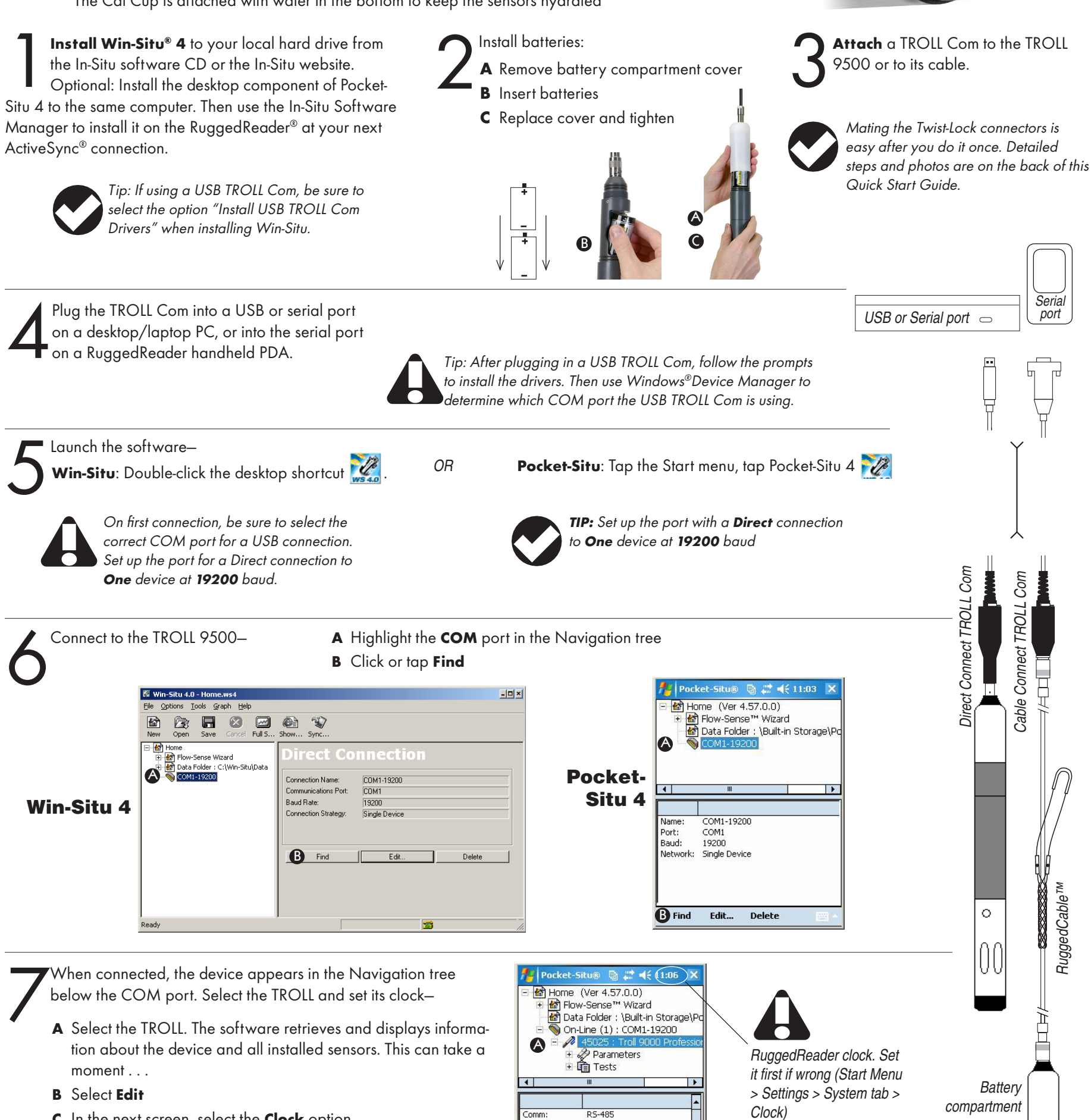

- C In the next screen, select the **Clock** option
- Follow the Wizard to synchronize the device clock with the PC D clock

| B Edit    | Upgrade   | Refresh |   |
|-----------|-----------|---------|---|
| Momoriu   | 0407 Eron |         |   |
| Firmware: | 2.00      |         |   |
| Hardware: | 3.00      |         |   |
| Cal Date: | 9/19/05   |         |   |
| Mrg Date: | 4/23/06   |         | 1 |

RS-485

45025 LAB950

Serial:

me:

Quick-Cal the Basic water quality sensors

- Detach the Cal Cup. Empty out liquid and remove small sponge (if present). Rinse Α sensors with DI water
- **B** Fill Cal Cup to the line with Quick Cal solution and re-attach-not too tight
- C Establish software connection as above. Select Parameters in the Navigation tree
- D Click or tap Quick Cal. Select sensors to calibrate. Click or tap Run to start pH, ORP, and Conductivity calibration
- **E** For Polarographic DO: Turn probe upside-down and pour out some solution so DO sensor membrane is in air and temperature sensor is completely covered. Reattach cap loosely. Select vented cable or supply barometric pressure for accurate results. Select **Run** to complete DO calibration. Details are in Section 3 of the **Operator's Manual**
- F Remove Cal Cup, pour out the Quick Cal solution, rinse the front end of the probe, and attach the restrictor

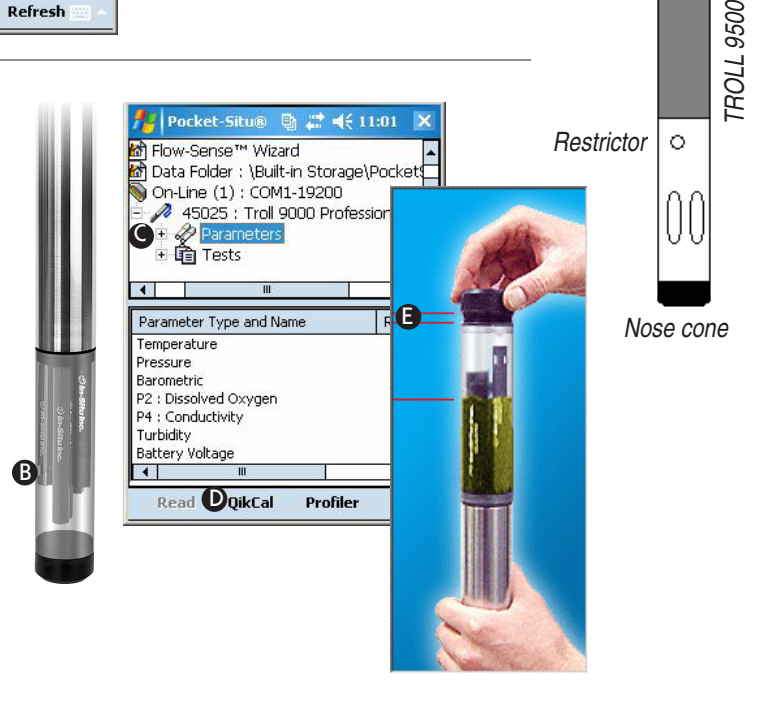

Sealed body

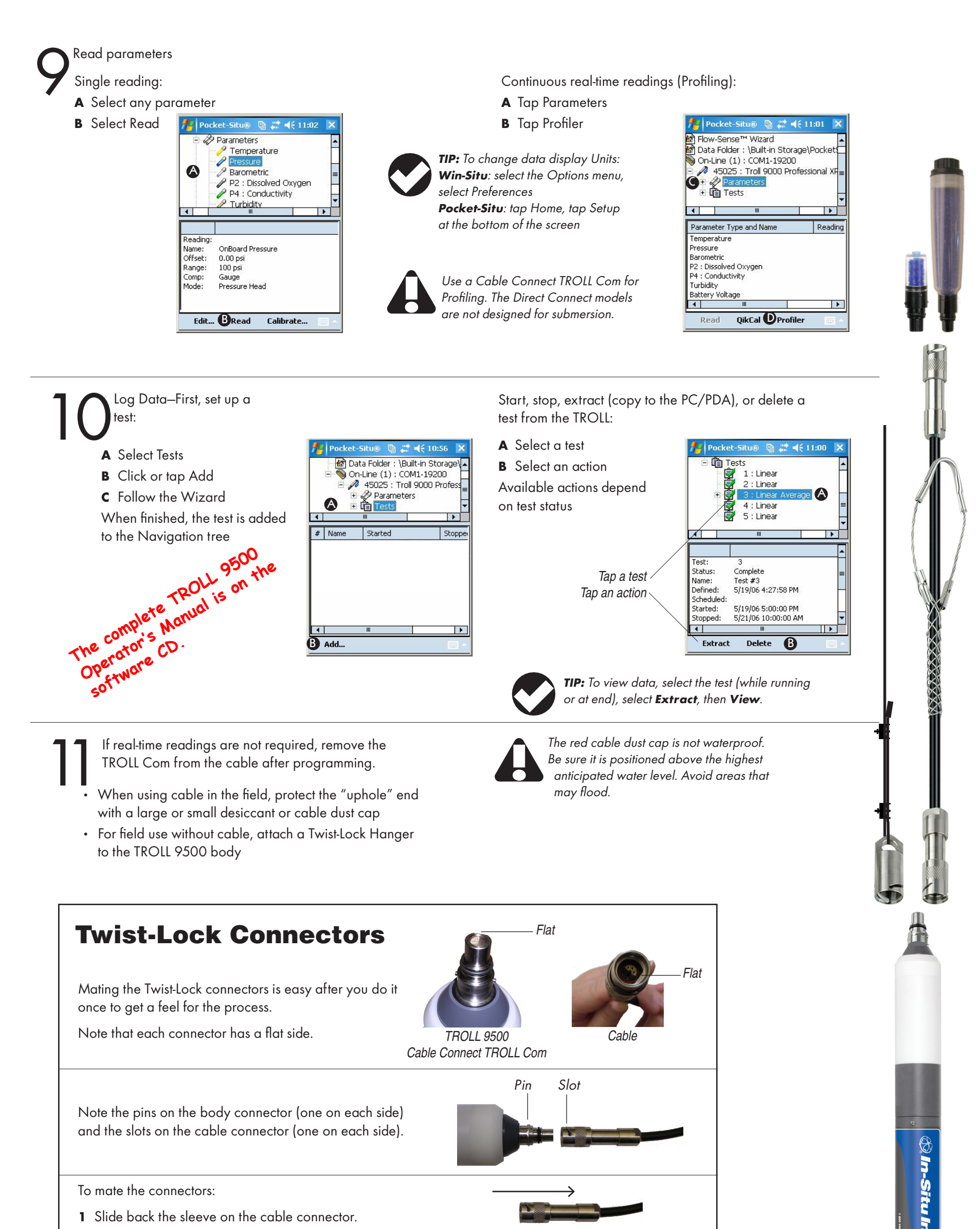

- **2** Orient the "flats" so they will mate up, and insert the body connector firmly into the cable connector.
- **3** Slide the sleeve on the cable connector toward the body until the pin on the body pops into the round hole in the slot on the cable connector.
- **4** Grasp the cable connector in one hand and the MP TROLL 9500 in the other. Push and twist firmly so that the pin slides along the slot and snaps securely into the hole at the other end.

## 1 800 446 7488 (toll-free, US and Canada) or 970 498 1500 **www.in-situ.com**

Due to continuing product development this information is subject to change without notice. Screen content may vary from images illustrated here. In-Situ and the In-Situ logo, Win-Situ, TROLL, RuggedCable, RDO, and RuggedReader are trademarks or registered trademarks of In-Situ Inc. Microsoft, Windows, Excel, and ActiveSync are trademarks or registered trademarks of Microsoft Corp. Copyright © 2005 – 2007 by In-Situ Inc. All rights reserved.

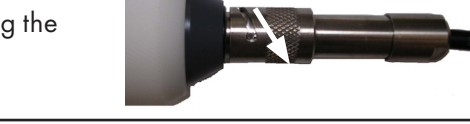

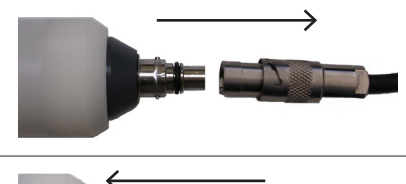

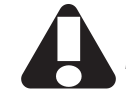

When supplying external power DO NOT EXCEED 16V.

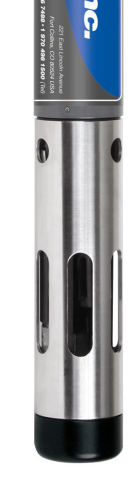

0095120 rev. 002 09/07